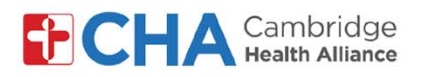

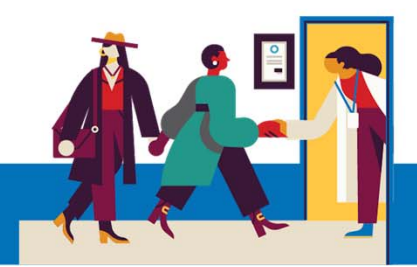

# Cómo programar una cita para la vacuna contra el COVID-19 en MyCHArt desde una computadora

La posibilidad de programar esta cita es para pacientes de MyCHart que hayan recibido la notificación de que reúnen los requisitos para recibir su vacuna contra COVID-19.

En su computadora, ingrese a **MyCHArt** desde el sitio web de CHA.

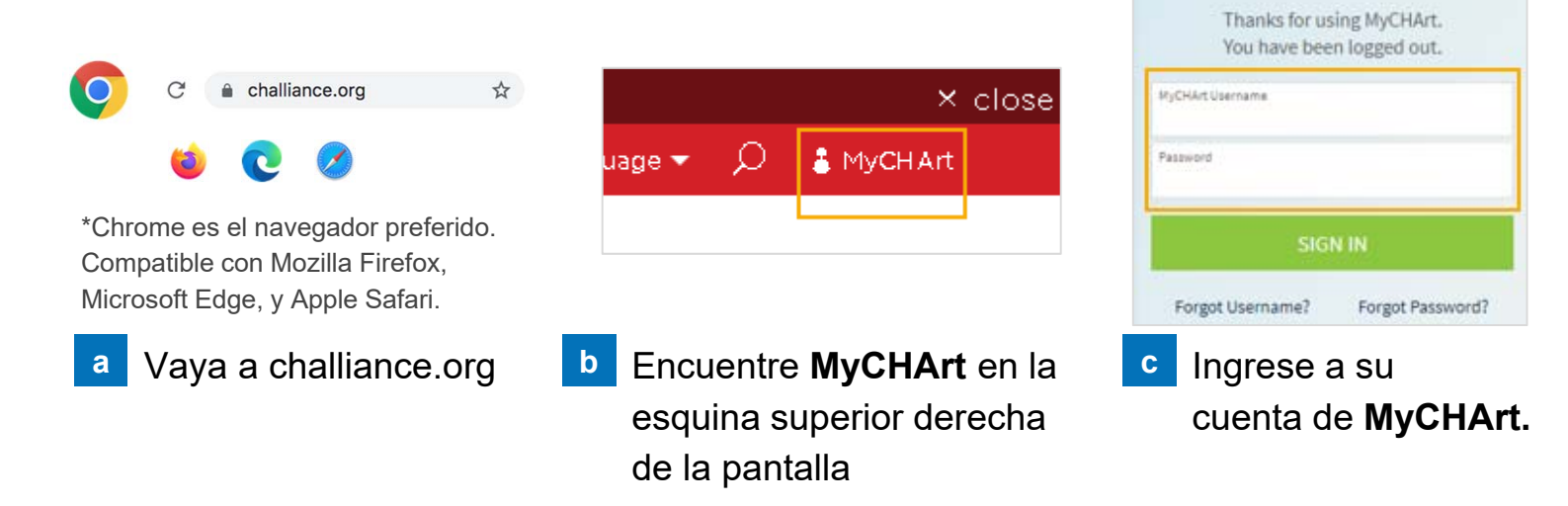

2 Verá un mensaje en la sección ¡Bienvenido! informándole que ya puede programar su vacuna contra COVID-19. Seleccione Schedule Now

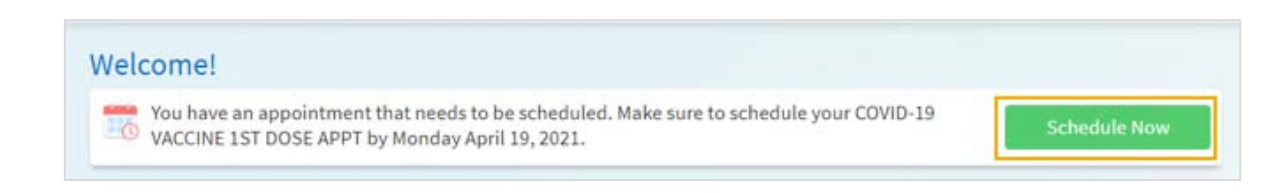

3 Responda todas las preguntas de MyCHArt, por ejemplo, si ha recibido una vacuna en los últimos 14 días:

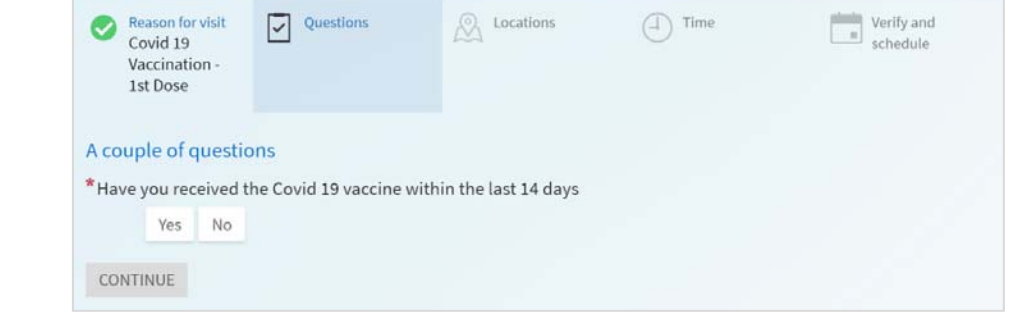

## ¿Necesita ayuda?

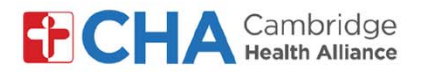

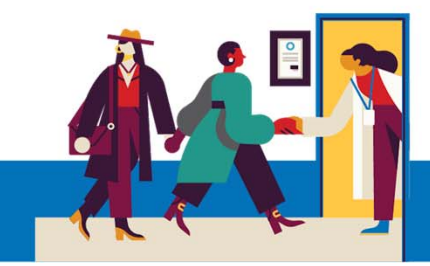

#### 4 Seleccione el centro al cual le gustaría acudir por su vacuna

| Schedule an Appointn                                                              | nent                                                 |                | Start over                                                                        |
|-----------------------------------------------------------------------------------|------------------------------------------------------|----------------|-----------------------------------------------------------------------------------|
| Reason for visit<br>COVID-19 VACCINE 1ST<br>DOSE APPT                             | Locations                                            | ( Time         | Verify and schedule                                                               |
| Which locations work for y<br>Any location<br>Schedule at any available location. | CHA Covid 19<br>1493 Cambridge St<br>CAMBRIDGE MA 02 | Vaccine Clinic | CHA Malden Family Medicine Center<br>195 Canal St<br>Suite 105<br>Malden MA 02148 |

5 Una vez que elija su centro, haga clic en **Continue** 

| Which locations work for you?                       |                                                                        |                                                                                   |
|-----------------------------------------------------|------------------------------------------------------------------------|-----------------------------------------------------------------------------------|
| Any location<br>Schedule at any available location. | CHA Covid 19 Vaccine Clinic<br>1493 Cambridge St<br>CAMBRIDGE MA 02139 | CHA Malden Family Medicine Center<br>195 Canal St<br>Suite 105<br>Malden MA 02148 |
| Continue Any location                               |                                                                        |                                                                                   |

6 Después de seleccionar el centro, podrá elegir la fecha y hora de su cita

| mactime works for you:  |                                                                    |                                           |          |          |          |
|-------------------------|--------------------------------------------------------------------|-------------------------------------------|----------|----------|----------|
| art search on 1/20/2021 | Wednesday Janua<br>CHA Covid 19 Vaccini<br>1493 Cambridge St CAMBI | ry 20, 2021<br>e Clinic<br>RIDGE MA 02139 |          |          |          |
| All available times     | 5:15 PM                                                            | 5:30 PM                                   | 5:45 PM  | 6:00 PM  | 6:15 PM  |
| Filter times            | 6:30 PM<br>7:45 PM                                                 | 6:45 PM                                   | 7:00 PM  | 7:15 PM  | 7:30 PM  |
|                         | CHA Malden Family M<br>195 Canal St Suite 105 Ma                   | Medicine Center<br>Iden MA 02148          |          |          |          |
|                         | 8:00 AM                                                            | 8:15 AM                                   | 8:30 AM  | 8:45 AM  | 9:00 AM  |
|                         | 9:15 AM                                                            | 9:30 AM                                   | 9:45 AM  | 10:00 AM | 10:15 AM |
|                         | 10:30 AM                                                           | 10:45 AM                                  | 11:00 AM | 11:15 AM | 11:30 AM |
|                         | 11:45 AM                                                           | 12:00 PM                                  | 12:15 PM | 12:30 PM | 12:45 PM |
|                         | 1:00 PM                                                            | 1:15 PM                                   | 1:30 PM  | 1:45 PM  | 2:00 PM  |
|                         | 2:15 PM                                                            | 2:30 PM                                   | 2:45 PM  | 3:00 PM  | 3:15 PM  |
|                         | 3:30 PM                                                            | 3:45 PM                                   | 4:00 PM  | 4:15 PM  | 4:30 PM  |
|                         | 4:45 PM                                                            |                                           |          |          |          |

## ¿Necesita ayuda?

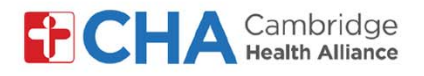

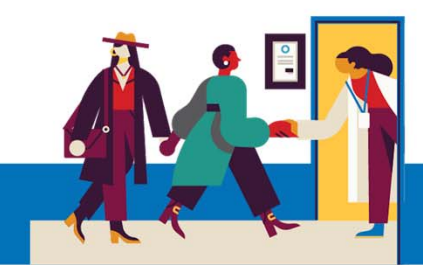

## 7 Se le pedirá revisar su información de contacto.

| COVID-19 VACCINE 1ST<br>DOSE APPT                                                                 | Locations Edit<br>Any location                                                                             | Wednesday January 20, 2021<br>6:00 PM                                                                                    | Verify and schedule                                                                                            |
|---------------------------------------------------------------------------------------------------|----------------------------------------------------------------------------------------------------|----------------------------------------------------------------------------------------------------|----------------------------------------------------------------------------------------------------|
| Verify your personal inform                                                                       | nation                                                                                                    |                                                                                                    |                                                                                                    |
| Contact Information                                                                               | 1                                                                                                    | Details About Me                                                                                                    | 2=                                                                                                    |
| 330 Highland St<br>SOMERVILLE MA 02143<br>Going somewhere for a while?<br>Add a temporary address | <ul> <li>▲ 617-555-1111</li> <li>□ 708-789-5800</li> <li>興 Not entered</li> <li>☑ josh@jghe.org</li> </ul> | Preferred First Name ()<br>Chaba<br>Sexual Orientation<br>Choose not to disclose<br>Race<br>White<br>Language<br>English | Gender Identity<br>Female<br>Marital Status<br>Married<br>Ethnic Background<br>Mexican<br>Religion<br>Catholic |
| This information is correct                                                                       | Edi                                                                                                    | t                                                                                                    | Edit                                                                                                    |

Si necesita hacer algún cambio, haga clic en

Una vez realizados los cambios y que la información sea correcta, haga clic en:

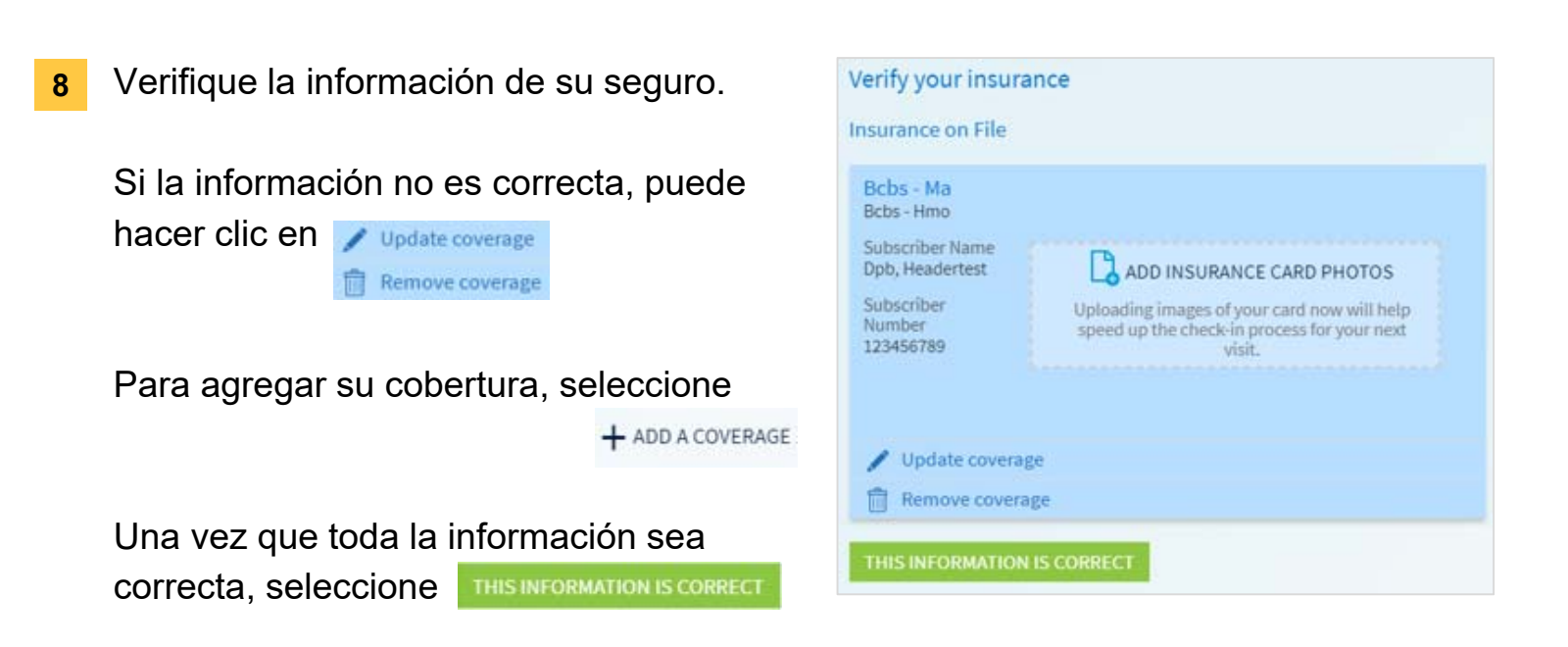

## ¿Necesita ayuda?

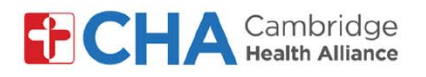

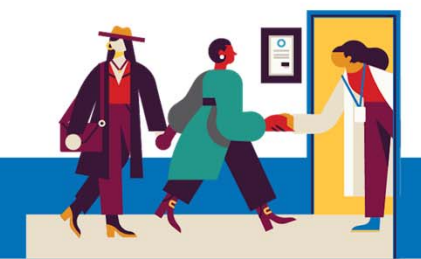

**9** Ahora podrá revisar los detalles de su cita. En el motivo de la visita, ingrese que recibirá la primera dosis de la vacuna contra COVID-19:

| COVID-19 VAC                                        | CINE 1ST DOSE APPT                                           | *What is the most important thing you want addressed during this visit? |
|-----------------------------------------------------|--------------------------------------------------------------|-------------------------------------------------------------------------|
| Wednesda<br>6:00 PM (1                              | ay January 20, 2021<br>5 minutes)                            | Get first dose of COVID19 vaccine                                       |
| CHA Covi<br>1493 Cambri<br>CAMBRIDGE<br>617-665-100 | id 19 Vaccine Clinic<br><sup>Idge St</sup><br>MA 02139<br>10 |                                                                         |
|                                                     |                                                              | Schiedule                                                               |

- 10
   Una vez que ingrese su número telefónico y el motivo de la visita, haga clic en schedule

   schedule
   para programar una cita
- 11 Recibirá un mensaje confirmando que su cita ha sido programada

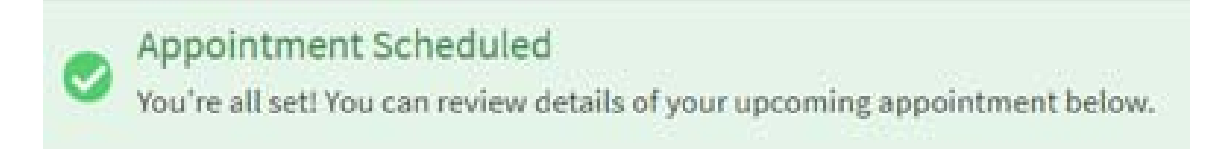

## ¿Necesita ayuda?